# MCN43si/MCN43siI/MCN45si /MCN46si 2016 年版アップデート方法

### 株式会社ユピテル 〒108-0023 東京都港区芝浦4-12-33

#### 6SS1944

このたびは、ユピテルの MCN43si/MCN43si II /MCN45si/MCN46si 用 2016 年春版 地図更新データをお買い上げいただきまして、まことにありがとうございます。この更新 方法をよくお読みのうえお使いください。

### 〈はじめに〉

- ●アップデート対象機種は以下の通りです。
- MCN43si · MCN43si I · MCN45si · MCN46si
- ●アップデート microSD カードでは、以下のアップデートを行ないます。
- 1 ファームウェア v0.31 へのアップデート
- ※ 既に v0.31 以上になっている機種はファームウェアのアップデートは行いません。
- 2 アプリケーション v4.0.0.1 または v4.1.0.1 へのアップデート
- ●このインストールにより、以下の設定、データは初期状態に戻ります。
- ・MainMenu の全ての設定 (MCN43si/MCN43si I /MCN45si で VUSD-M14 未使用時)
- ・MusicPlayer の全ての設定
- ・PictureViewerの全ての設定
- ・ナビ設定情報の下記以外の項目(MCN46si は除く)
- 登録地点(自宅、マイエリア、お気に入り)、ローカルエリア、「キャンセルポイント
- ・オービスデータ ("100616xx.txt"になります。)
- ※アップデート後は、更新データのタイプが異なりますので「MCN43si」用にダウンロードした「GPS データパック」は使用できません。アップデート後に「GPS データパック」を更新する場合は、お客様のご 登録機種が「BNV-1」になっていることを確認の上、新たにダウンロード及び更新を行ってください。
- ・Logviewer の設定
- ※MCN43si、MCN43si II、MCN45si、MCN46si にて記録したログは、アップデート後の LogViewer でも 参照可能です。但し、MCN43si にて記録したログは、「起動」によるログの項目のリスト化はできません。
- ●一度アップデートに使用したアップデート microSD カードはアップデートに使用できなくなります。
- ●一度バージョンアップするとバージョンダウンはできません。
- ●アップデートには約40~60分ほどかかります。

※MCN46si の一部の実機では、約 20 分でアップデートが完了します。

### ▲ 注意

- ・エンジンをかけアップデートする場合、換気に十分注意し行ってください。
- ・アップデート中は、電源を切らないでください。本体の故障の原因になります。

※一度アップデートに使用した アップデート microSD カード は、[インストール開始] 画面が 表示されません。 右図画面になります。

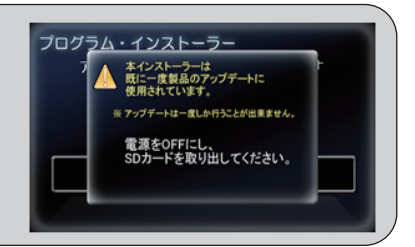

## 〈準備〉

- ① アップデートを行う本体から外部電源と電池を外し、アップデート microSD カードを取り付けます。
- ② 外部電源を接続し、本体を起動します。
- ※ アップデートが開始後は、以下の行為は絶対に行わないでください。
  - ・エンジンを停止させる。または、外部電源を外す。
  - ・アップデート microSD カードを本体から取り外す。

## 〈アップデート〉

1インストール

1-1 [インストール開始]に タッチする

#### ※ アップデートには約40~60分ほどかかります。

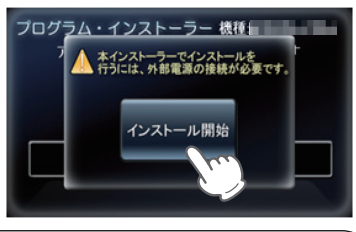

※内部電源で起動した場合は、右図 画面になり、[インストール開始] 画面が表示されません。 外部電源を接続してください。

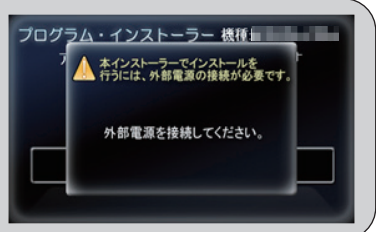

(ラブく)

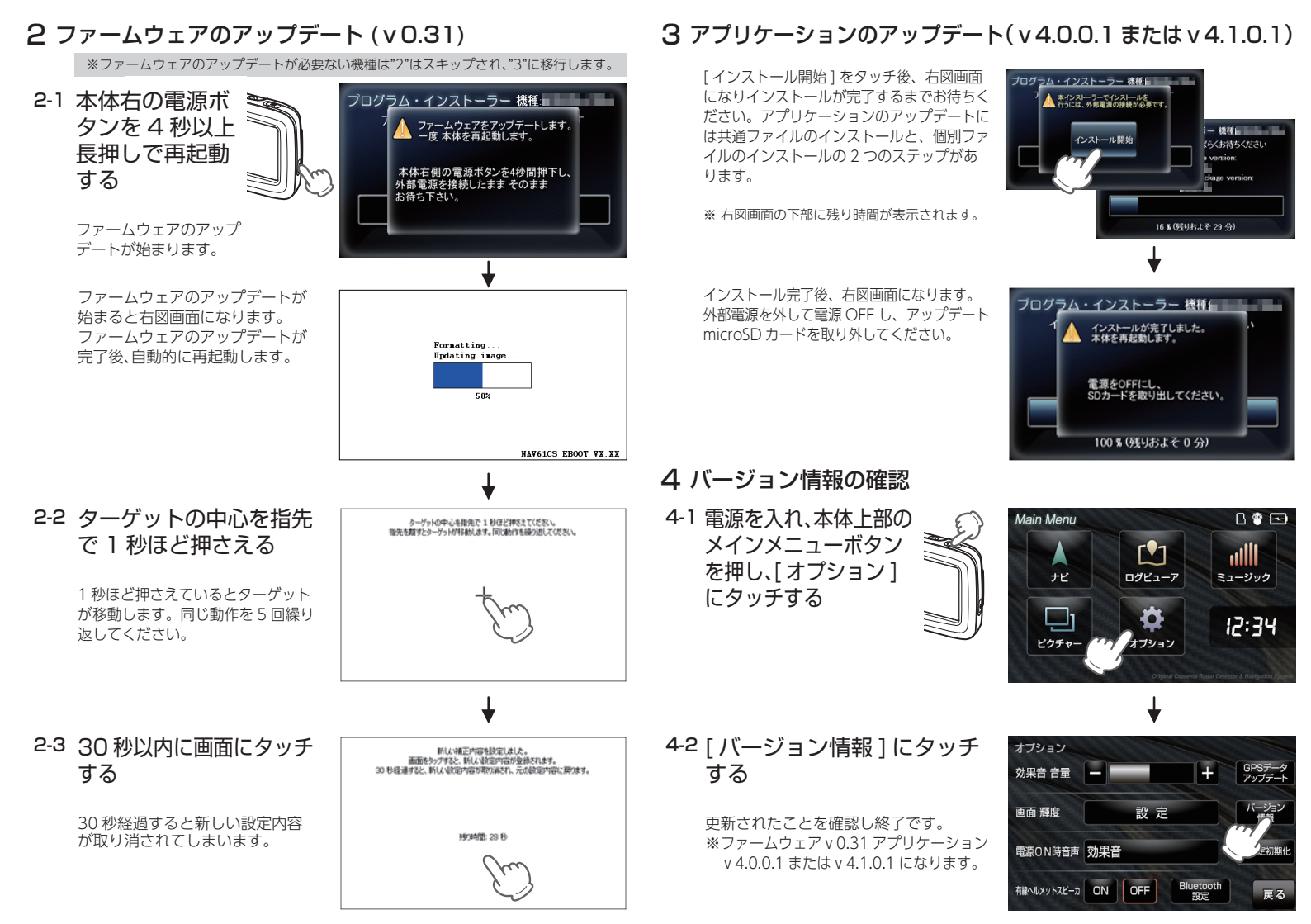